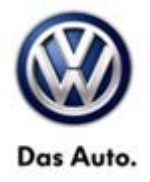

| Model(s) | Year | Eng. Code      | Trans. Code | VIN Range From | VIN Range To |
|----------|------|----------------|-------------|----------------|--------------|
| Routan   | 2012 | 3.6L<br>(CJRA) | All         | All            | All          |

## Condition

01 13 08 March 5, 2013 2030688

MIL ON DTC P0108 Manifold Absolute Pressure Sensor Circuit High Stored in ECM Fault Memory

| DTC   | Description                                    |
|-------|------------------------------------------------|
| P0108 | Manifold Absolute Pressure Sensor Circuit High |

### **I** Note:

This bulletin applies to vehicles equipped with a 3.6L engine built before June 25, 2012.

## **Technical Background**

#### SYMPTOM/CONDITION:

- The customer may experience a Malfunction Indicator Lamp (MIL) illumination. Upon further investigation the Technician may find that P0108 - Manifold Absolute Pressure Sensor Circuit High has been set active or stored.
- Update programming of the Powertrain Control Module (PCM) with improved software to correct Diagnostic Trouble Code (DTC) P0108.

## iTip:

- StarMOBILE™ UPDATE PROGRAMMING FILES FOR THIS BULLETIN MUST BE RETRIEVED FROM THE INTERNET.
- StarMOBILE SOFTWARE LEVEL MUST BE AT RELEASE 10.01 OR HIGHER FOR THIS BULLETIN.
- StarMOBILE STANDALONE MODE OR StarMOBILE DESKTOP CLIENT MAY ALSO BE USED TO PERFORM THIS PROCEDURE.

<sup>© 2013</sup> Volkswagen Group of America, Inc.

All rights reserved. Information contained in this document is based on the latest information available at the time of printing and is subject to the copyright and other intellectual property rights of Volkswagen Group of America, Inc., its affiliated companies and its licensors. All rights are reserved to make changes at any time without notice. No part of this document may be reproduced, stored in a retrieval system, or transmitted in any form or by any means, electronic, mechanical, photocopying, recording, or otherwise, nor may these materials be modified or reposted to other sites, without the prior expressed written permission of the publisher.

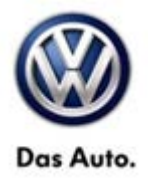

## **Production Solution**

Improved PCM software has been introduced in production as of June 25, 2012.

## Service

#### Update programming of the Powertrain Control Module (PCM) with new software.

• Using a StarMOBILE<sup>™</sup> with ElsaWeb and the appropriate Diagnostic Procedures, verify all engine systems are functioning as designed. If DTC's are present, record them on the repair order and repair as necessary <u>before</u> proceeding with this bulletin. If the customer describes the Symptom/Condition, or it can be reproduced, perform the Repair Procedure.

| Teo Harris<br>2012 MM 1.6K 2C4RWARD628C114980079 |                |                                         |       | 18.             |  |
|--------------------------------------------------|----------------|-----------------------------------------|-------|-----------------|--|
|                                                  |                | Flash File List                         |       | -               |  |
| Available flash fi                               | les for Part # | 68070462AE                              |       | -               |  |
| New P/N                                          | Type           | Celbration                              | Local | to Client       |  |
| 68070462.AH                                      | PCM            | 2012 RM 3.6L 50 STATE STANDARD<br>PEDAL | 8     | New             |  |
| 68185471AC                                       | PCM            | 2012 RM 3.6L 50 STATE ENHANCED<br>PEDAL | 8     | Search          |  |
|                                                  |                |                                         |       | Manage<br>Files |  |
|                                                  |                |                                         |       |                 |  |
|                                                  |                |                                         |       |                 |  |
|                                                  |                |                                         |       |                 |  |

**Note**:

On some vehicles there are two updates available.

If there are two updates available, as shown on this screen (left), **ONLY** the **68070462AH** software should be selected and installed.

Installing the wrong software update into the PCM will change the driving characteristics of the vehicle and can result in a customer complaint.

<u>Selecting the wrong installation of the software is irreversible</u> and will not be covered under warranty.

#### **REPAIR PROCEDURE**

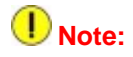

Install a battery charger to ensure battery voltage does not drop below 13.2 volts. Do not allow the charging voltage to climb above 13.5 volts during the programming process.

If this flash process is interrupted / aborted, the flash should be restarted.

• Reprogram the Powertrain Control Module using the StarMOBILE with the latest software.

© 2013 Volkswagen Group of America, Inc.

All rights reserved. Information contained in this document is based on the latest information available at the time of printing and is subject to the copyright and other intellectual property rights of Volkswagen Group of America, Inc., its affiliated companies and its licensors. All rights are reserved to make changes at any time without notice. No part of this document may be reproduced, stored in a retrieval system, or transmitted in any form or by any means, electronic, mechanical, photocopying, recording, or otherwise, nor may these materials be modified or reposted to other sites, without the prior expressed written permission of the publisher.

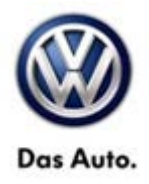

#### After PCM reprogramming

- Clear the Variable Line Pressure (VLP) Counters, found in the Misc. Function menu for the PCM / ECU.
- Perform the Quick Learn function, found in the Misc. Function menu for the PCM / ECU.
- Clear any DTC's that may have been set in other modules due to reprogramming.

### Warranty

### **Note:**

All Routan pre and post road test and StarMOBILE time units are included in the labor operation. Therefore, no road test or Star MOBILE time units will appear in the designated area within the warranty table.

| To determine if<br>Procedures Mar                                    | this pr<br>nual <sup>1)</sup> | ocedı                  | ire is covered un                       | der Warranty, alwa            | ays refer to t                                 | he Warranty P | olicies and  |
|----------------------------------------------------------------------|-------------------------------|------------------------|-----------------------------------------|-------------------------------|------------------------------------------------|---------------|--------------|
| Model(s)                                                             | Yea                           | ır(s)                  | Eng. Code(s)                            | Trans. Code(s)                | VIN Ra                                         | nge From      | VIN Range To |
| Routan                                                               | Routan 2012                   |                        | 3.6L                                    | All                           | All                                            |               | All          |
|                                                                      |                               |                        |                                         | SAGA Coding                   |                                                |               |              |
| Claim Type:                                                          |                               |                        | Use applicable Claim Type <sup>1)</sup> |                               |                                                |               |              |
| Service Number:                                                      |                               | Damage<br>Code         | HST                                     |                               | Damage Location (Depends<br>on Service No.)    |               |              |
| 2470                                                                 | 0039                          |                        | CWM2030688                              |                               | Use applicable when indicated in ElsaWeb (L/R) |               |              |
| Parts Manufacturer Row                                               |                               | utan USM <sup>2)</sup> |                                         |                               |                                                |               |              |
| Labor Operation <sup>3)</sup> : Program Powertrain<br>Control Module |                               |                        | 24702599 = 40 TU                        |                               |                                                |               |              |
| Causal Part: Select Labor Operation                                  |                               |                        | 24702599                                |                               |                                                |               |              |
|                                                                      |                               |                        | C                                       | Diagnostic Time <sup>4)</sup> |                                                |               |              |
| GFF Time expenditure 01500000 = 00 T                                 |                               |                        | U max. NO                               |                               |                                                |               |              |
| Road Test 01210002<br>01210004                                       |                               |                        | NO                                      |                               |                                                |               |              |

© 2013 Volkswagen Group of America, Inc.

All rights reserved. Information contained in this document is based on the latest information available at the time of printing and is subject to the copyright and other intellectual property rights of Volkswagen Group of America, Inc., its affiliated companies and its licensors. All rights are reserved to make changes at any time without notice. No part of this document may be reproduced, stored in a retrieval system, or transmitted in any form or by any means, electronic, mechanical, photocopying, recording, or otherwise, nor may these materials be modified or reposted to other sites, without the prior expressed written permission of the publisher.

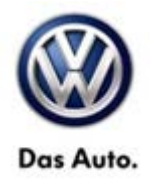

| Technical Diagnosis                                                                                           | 01320000 = 00 TU max. | NO |  |  |
|----------------------------------------------------------------------------------------------------|-----------------------|----|--|--|
| Claim Comment: Input "As per Technical Bulletin 2030688" in comment section of Warranty Claim.                |                       |    |  |  |
| <sup>1)</sup> Vehicle may be outside any Warranty in which case this Technical Bulletin is informational only |                       |    |  |  |
| <sup>2)</sup> Code per warranty vendor code policy.                                                           |                       |    |  |  |
| <sup>3)</sup> Labor Time Units (TUs) are subject to change with ELSA updates.                                 |                       |    |  |  |
| <sup>4)</sup> Documentation required per Warranty Policies and Procedures Manual.                             |                       |    |  |  |

### **Required Parts and Tools**

| Tool Description                  | Tool No:                            |
|-----------------------------------|-------------------------------------|
| Midtronics Battery Tester/Charger | InCharge 940 (INC 940)              |
| StarMOBILE Tester Kit             | CH9401                              |
|                                   | (Software level 10.04.15 or higher) |

## **Additional Information**

All part and service references provided in this Technical Bulletin are subject to change and/or removal. Always check with your Parts Dept. and Repair Manuals for the latest information.

© 2013 Volkswagen Group of America, Inc.

Page 4 of 4

All rights reserved. Information contained in this document is based on the latest information available at the time of printing and is subject to the copyright and other intellectual property rights of Volkswagen Group of America, Inc., its affiliated companies and its licensors. All rights are reserved to make changes at any time without notice. No part of this document may be reproduced, stored in a retrieval system, or transmitted in any form or by any means, electronic, mechanical, photocopying, recording, or otherwise, nor may these materials be modified or reposted to other sites, without the prior expressed written permission of the publisher.